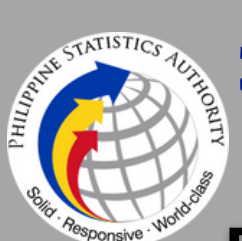

## D19 ANNUAL SURVEY OF PHILIPPINE BUSINESS AND INDUSTRY

### **Financial and Insurance Activities Sector**

Final Results for All Establishments

Financial and insurance activities sector includes financial service activities, except insurance and pension funding; insurance, reinsurance and pension funding, except compulsory social security; and activities auxiliary to financial service and insurance activities.

#### ANNUAL SURVEY OF PHILIPPINE BUSINESS AND INDUSTRY (ASPBI)

ASPBI

is one of the designated statistical activities of the Philippine Statistics Authority (PSA). Data collected from the survey provides information on the levels, structure, performance and trends of economic activities of the formal sector in the entire country for the year 2019.

#### Number of Establishments

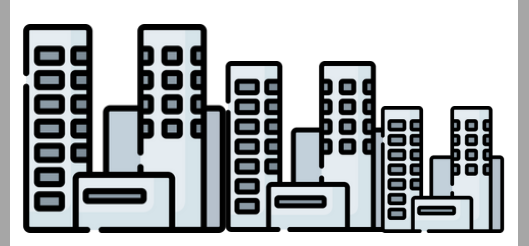

# 38,804 ESTABLISHMENTS

in the formal sector of the economy were engaged in financial and insurance activities

### **Total Compensation**

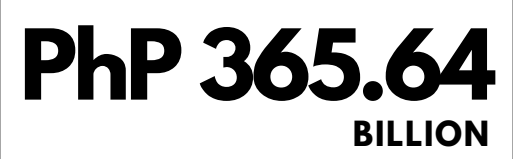

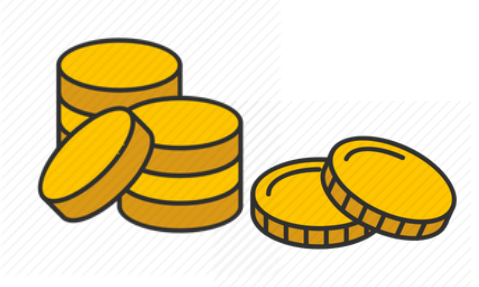

### 652,178 WORKERS were recorded for the sector

in 2019. 98.9 percent of the total employment were

PAID EMPLOYEES, while the rest were UNPAID WORKERS.

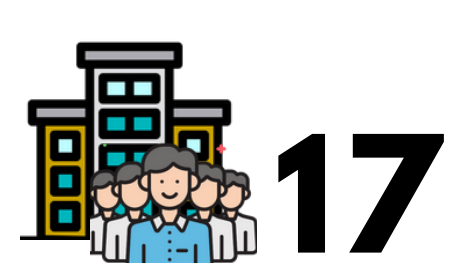

### WORKERS PER ESTABLISHMENT

Leading Industries in terms of Employment

**Employment** 

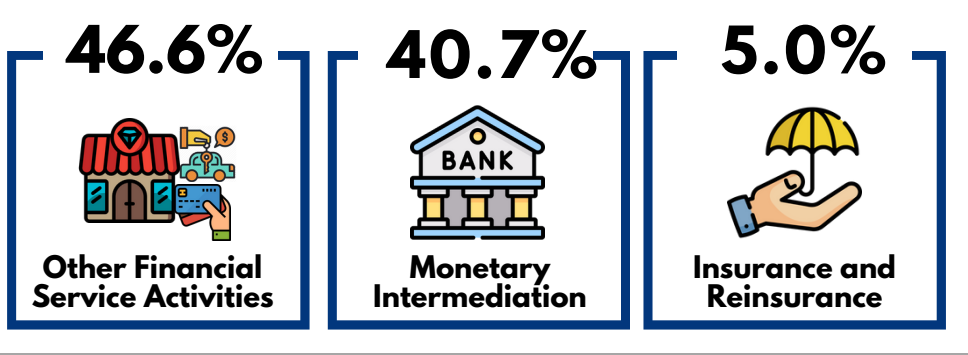

### **Average Annual Compensation**

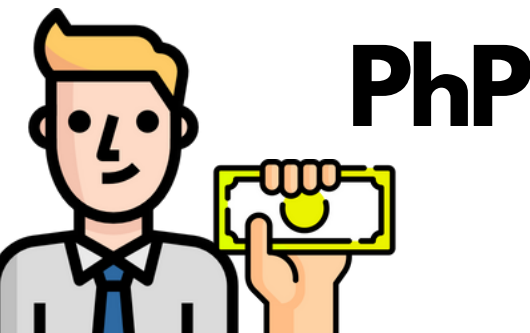

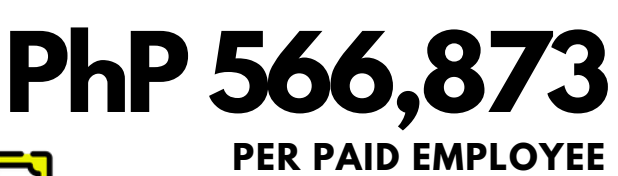

Financial and Insurance Activities Sector

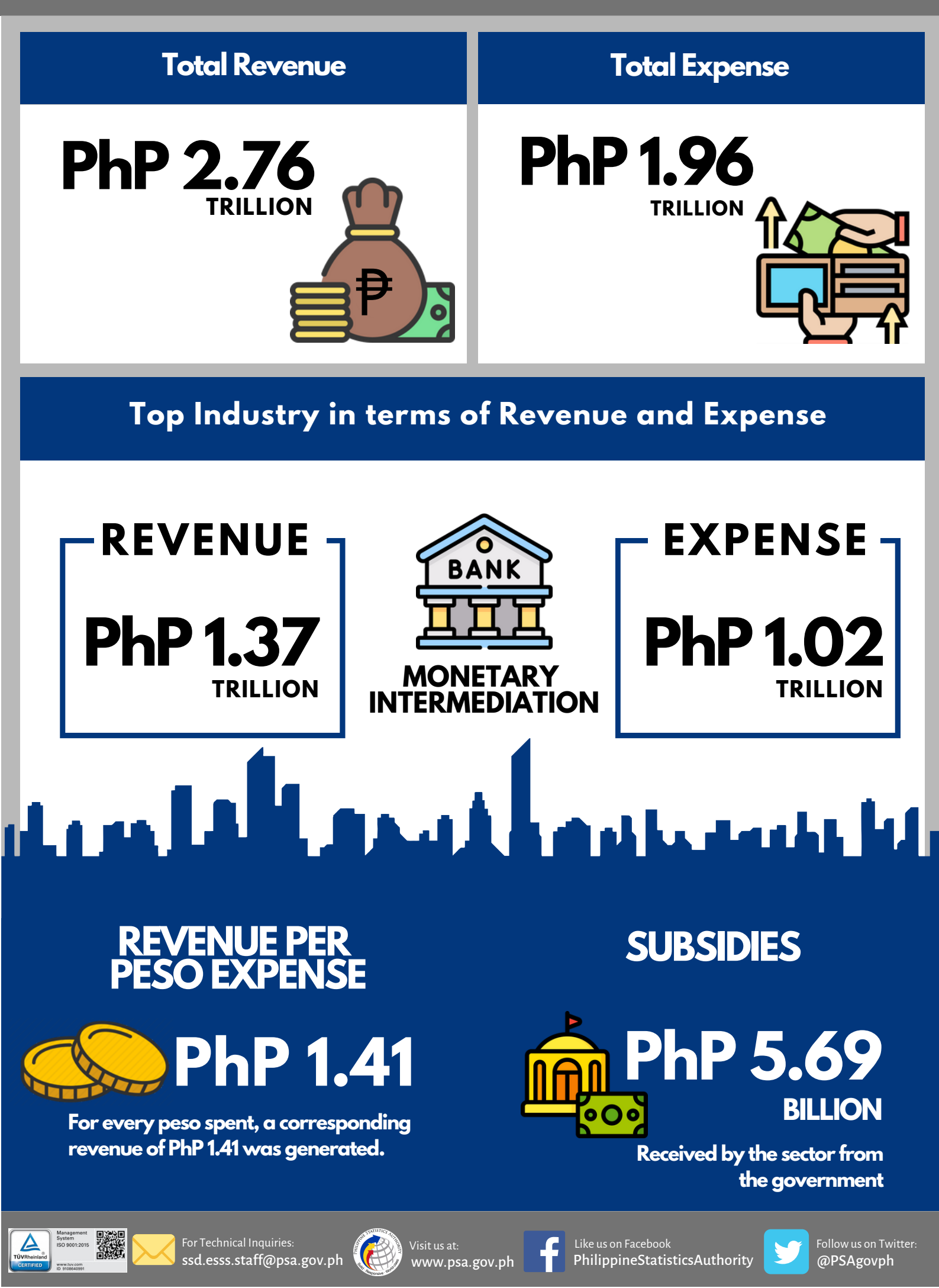